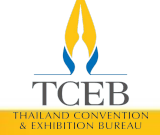

สำนักงานส่งเสริมการจัดประชุมและนิทรรศการ (องค์การมหาชน)

# HAILAND CONVENTI

# **User Manual for MICE Opendata**

คู่มือการใช้งานระบบเผยแพร่ข้อมูลสถิติ อุตสาหกรรมไมซ์ (MICE Opendata)

สารบัญ

TCEB THAILAND CONVENTION & EXHIBITION BUREAU

# หัวข้อ

### หน้า

| การเข้าถึง MICE Opendata                                     | 3  |
|--------------------------------------------------------------|----|
| องค์ประกอบของ MICE Opendata                                  | 4  |
| การดูข้อมูลผ่าน MICE Opendata                                | 5  |
| การสมัครบัญชีผู้ใช้งานใหม่                                   | 7  |
| การเข้าสู่ระบบ                                               | 8  |
| การนำออกข้อมูล (Export)                                      | 10 |
| การเปลี่ยนรหัสผ่าน (Change Password)                         | 11 |
| การลืมรหัสผ่าน (Forgot Password)                             | 12 |
| การออกจากระบบ                                                | 14 |
| การใช้บริการ MICE Opendata API : การเข้าถึงและ Authorization | 15 |
| การใช้บริการ MICE Opendata API : การใช้งาน API Service       | 18 |
| การใช้บริการ MICE Opendata API : การออกจากระบบ               | 19 |

### การเข้าถึง MICE Opendata

THAILAND CONVENTION & EXHIBITION BUREAU

# ຜູ້ໃช้งานสามารถเข้าถึง MICE Opendata ຜ່າน **https://opendata.tceb.or.th**

(โดยแนะนำ Web Browser ได้แก่ Google Chrome, Firefox หรือ Microsoft Edge เนื่องจากจะมีผลลัพธ์ของ การแสดงผลที่ดีกว่า)

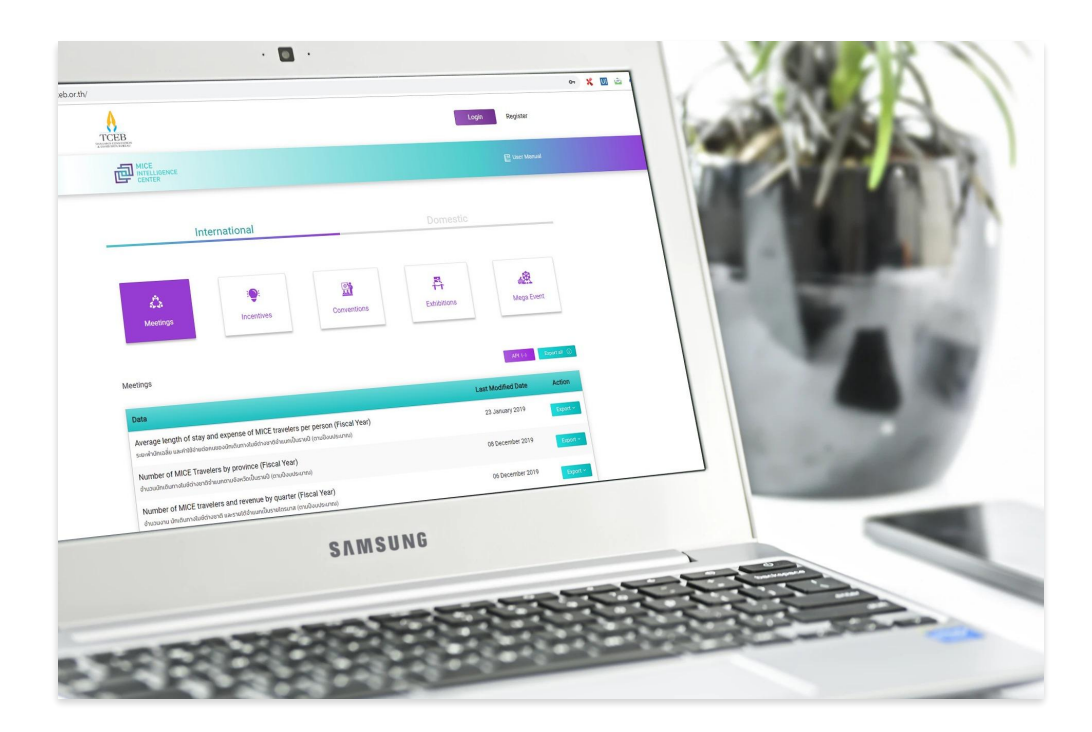

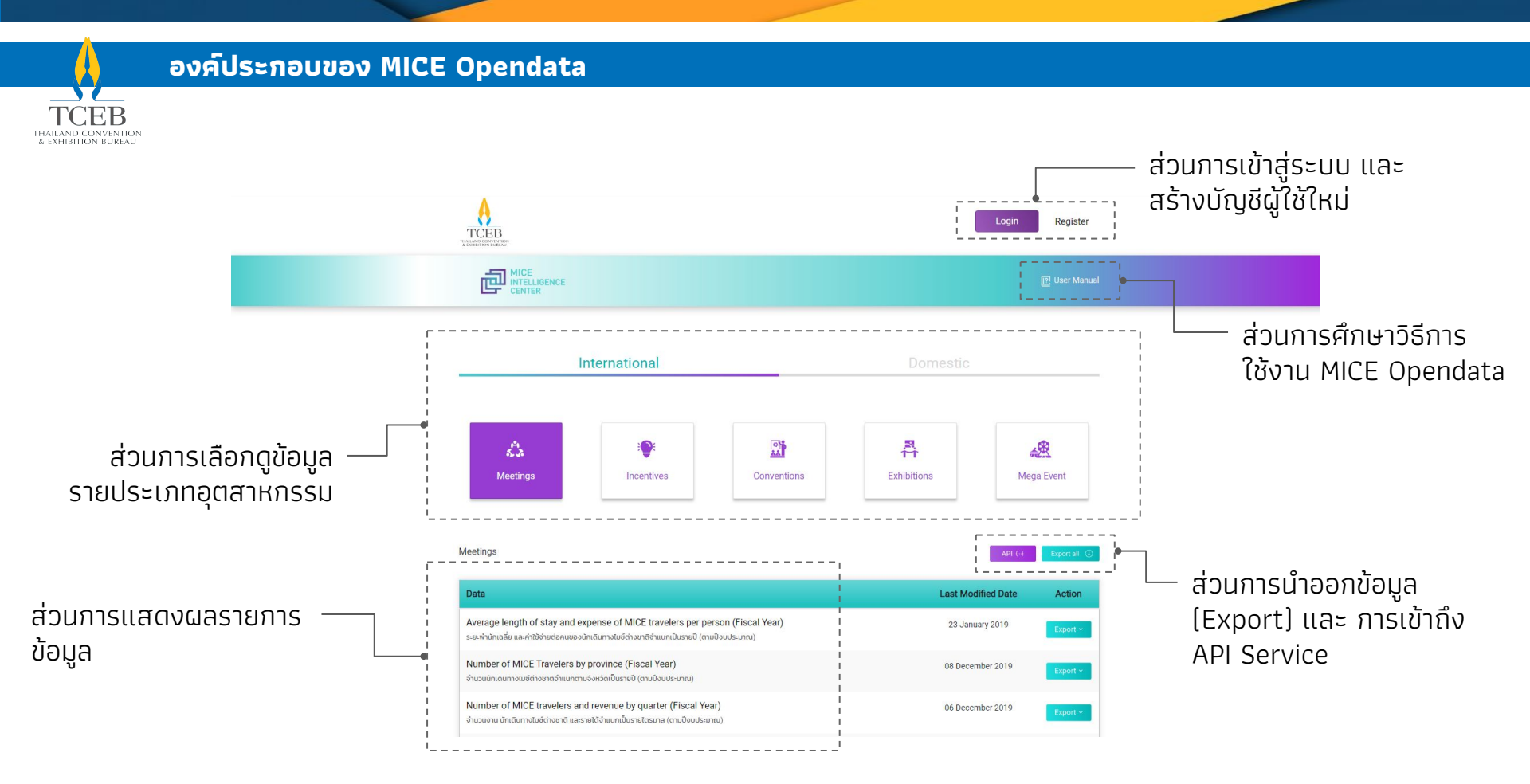

### การดูข้อมูลผ่าน MICE Opendata

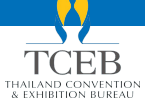

ระบบเผยแพร่ข้อมูลสถิติอุตสาหกรรมไมซ์ (MICE Opendata) เปิดให้ใช้งานแบบสาธารณะ ผู้ใช้งานสามารถ เข้าถึงทุกข้อมูลที่เปิดให้บริการ โดยการคลิกรายการข้อมูลที่สนใจ และสามารถกรองข้อมูล (Filter), เรียงลำดับ (Sort) ข้อมูลในคอลัมน์ที่ต้องการได้

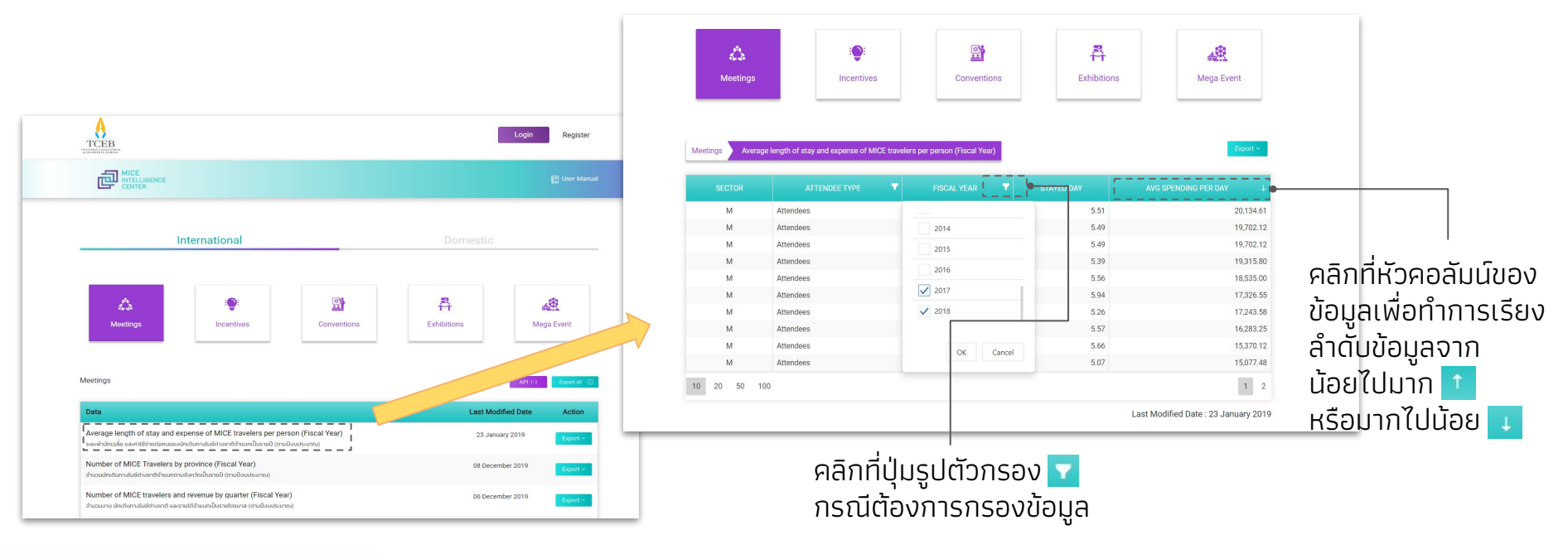

### การดูข้อมูลผ่าน MICE Opendata (2)

TCEB

THAILAND CONVENTION & EXHIBITION BUREAU กรณีที่ต้องการนำออกข้อมูล หรือใช้บริการข้อมูลในรูปแบบการเชื่อมต่อ API จะต้องเข้าสู่ระบบก่อนเสมอ

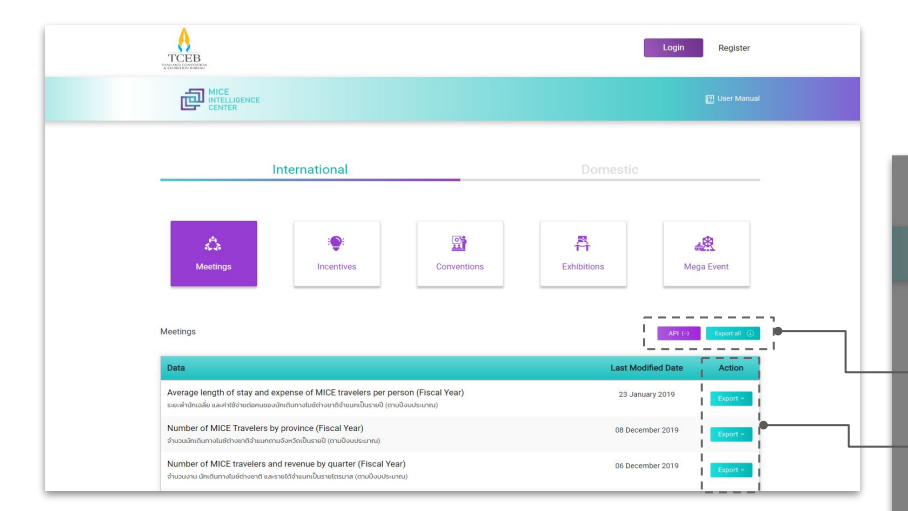

หากยังไม่ได้ทำการเข้าสู่ระบบ และคลิกที่ปุ่ม Export หรือ API ระบบจะบังคับให้เข้าสู่ระบบก่อน

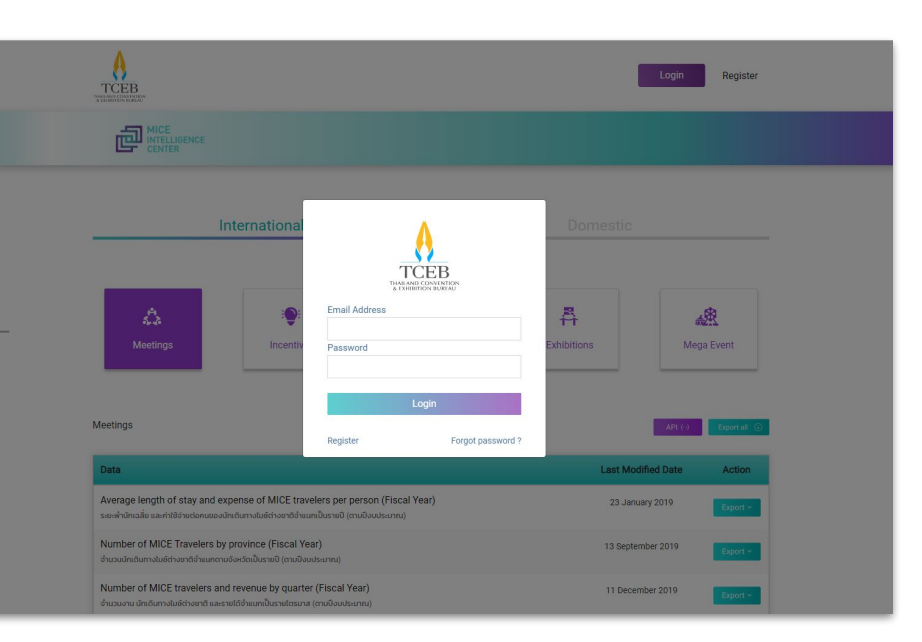

### การสมัครบัญชีผู้ใช้งานใหม่

TCEB TAILAND CONVENTION & EXHIBITION BUREAU

การสมัครบัญชีผู้ใช้งานใหม่เพื่อให้สามารถดำเนินการใช้งานนำออกข้อมูลและ API Service ได้

| Toon the second second s |                        |                          |             |             | Login Register |                                                              |                                                                        |               |
|----------------------------------------------------------------------------------------------------|------------------------|--------------------------|-------------|-------------|----------------|--------------------------------------------------------------|------------------------------------------------------------------------|---------------|
|                                                                                                    |                        |                          |             |             | 包 User Manual  |                                                              |                                                                        | 回 User Manual |
| -                                                                                                    | Int                    | ternational              |             | Domestic    |                | Registration * Register for data services.                   |                                                                        |               |
|                                                                                                    | <b>گ</b> ن<br>Meetings | : <b>:</b><br>Incentives | Conventions | Exhibitions | Mega Event     | Firstname*<br>Mice<br>Email*<br>mice@tceb.or.th<br>Password* | Lastname* Intelligentcenter Position* Data Analyst Re-Enter Password * | 2             |

- 1. คลิกที่ปุ่ม **Register**
- ปรากฏแบบฟอร์มสำหรับกรอกข้อมูลผู้ใช้งาน กรอกให้ ครบทุกช่องที่ปรากฏสัญลักษณ์ดอกจันทน์สีแดง (\*) พร้อมทั้ง ยืนยันตนว่าไม่ใช่โปรแกรมอัตโนมัติ และยอม รับนโยบายความเป็นส่วนตัว
- 3. คลิกปุ่ม **Register** เพื่อยืนยันการสมัคร

| Firstname*                                                  | Lastname*                      | 2 |
|-------------------------------------------------------------|--------------------------------|---|
| Mice                                                        | Intelligentcenter              | 1 |
| Email*                                                      | Position*                      |   |
| mice@tceb.or.th                                             | Data Analyst                   | i |
| Password*                                                   | Re-Enter Password *            | i |
|                                                             |                                |   |
| Type of Industry*                                           | Company Name                   |   |
| Communication & Transportation                              | <ul> <li>My Company</li> </ul> | 1 |
| I'm not a robot     RecAPTCHA     Provy: Tema               |                                |   |
| <ul> <li>I agree with the <u>Privacy Policy</u>.</li> </ul> |                                | 1 |

### การสมัครบัญชีผู้ใช้งานใหม่ (2)

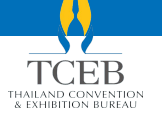

ระบบจะทำการส่งอีเมลการสมัครบัญชีผู้ใช้งานสำเร็จ และผู้ใช้งานสามารถเข้าสู่ระบบด้วย Email Address และ Password ที่ได้ดำเนินการสมัครไว้ก่อนหน้า

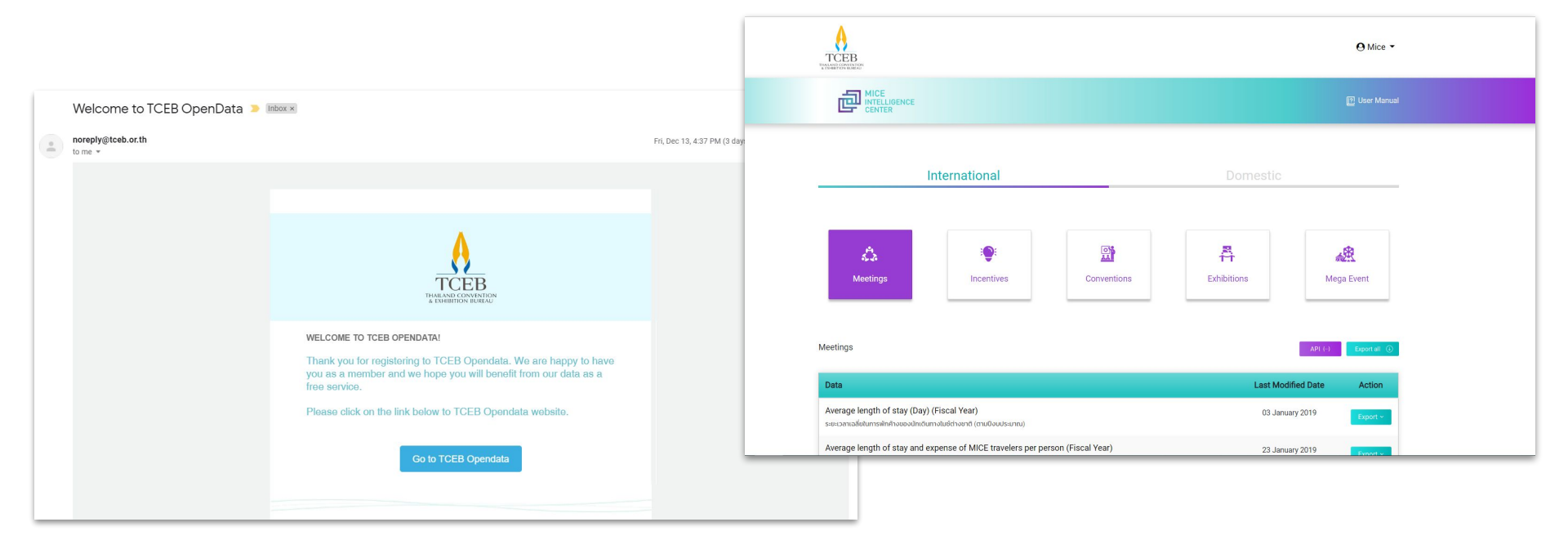

การเข้าสู่ระบบ

THAILAND CONVENTION & EXHIBITION BUREAU

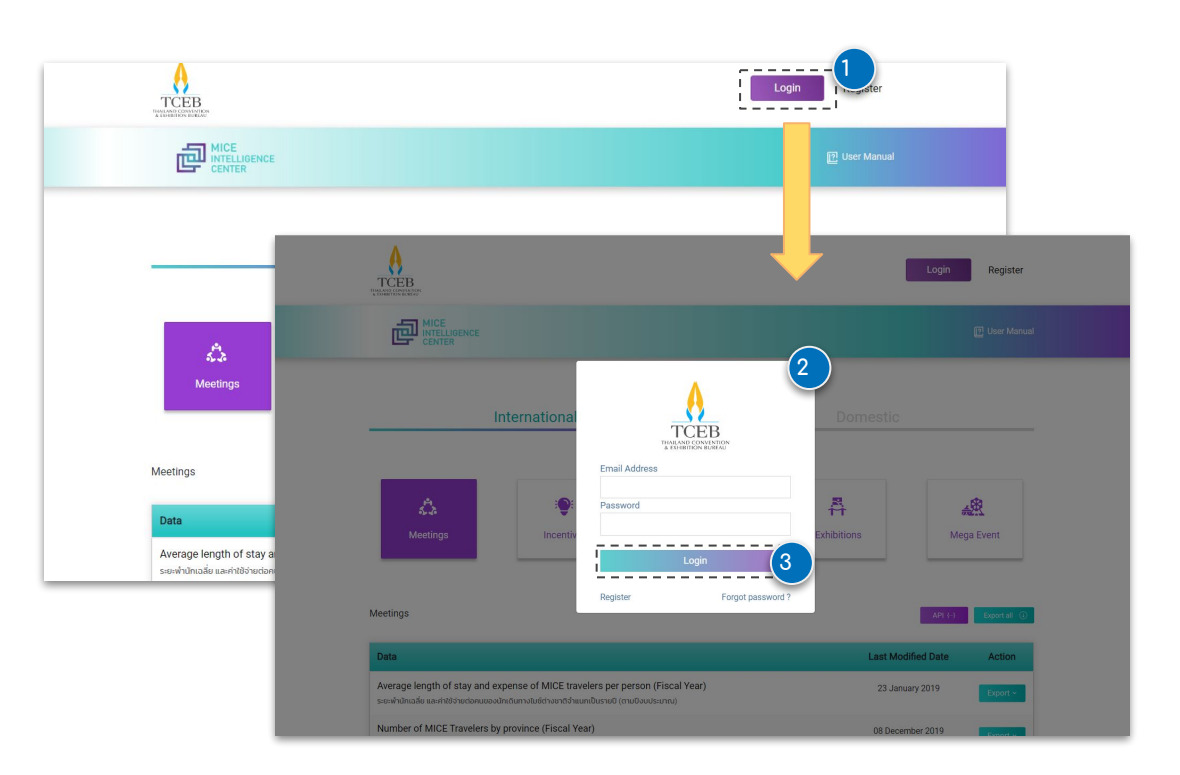

# การเข้าสู่ระบบสามารถดำเนินการได้ดังนี้

- 1. คลิกที่ปุ่ม Login
- ปรากฏแบบฟอร์มสำหรับกรอกข้อมูล Email Address และ Password สำหรับการเข้าสู่ระบบ
- 3. คลิกปุ่ม **Login** เพื่อเข้าสู่ระบบ

กรณีที่ผู้ใช้งานลืมรหัสผ่านและต้องการ Reset Password สามารถดำเนินการได้โดยการคลิกปุ่ม Forgot password?

### การนำออกข้อมูล (Export)

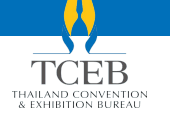

หลังจากการเข้าสู่ระบบผู้ใช้งานจะสามารถใช้บริการนำออกข้อมูลในรูปแบบไฟล์ JSON หรือ CSV ได้

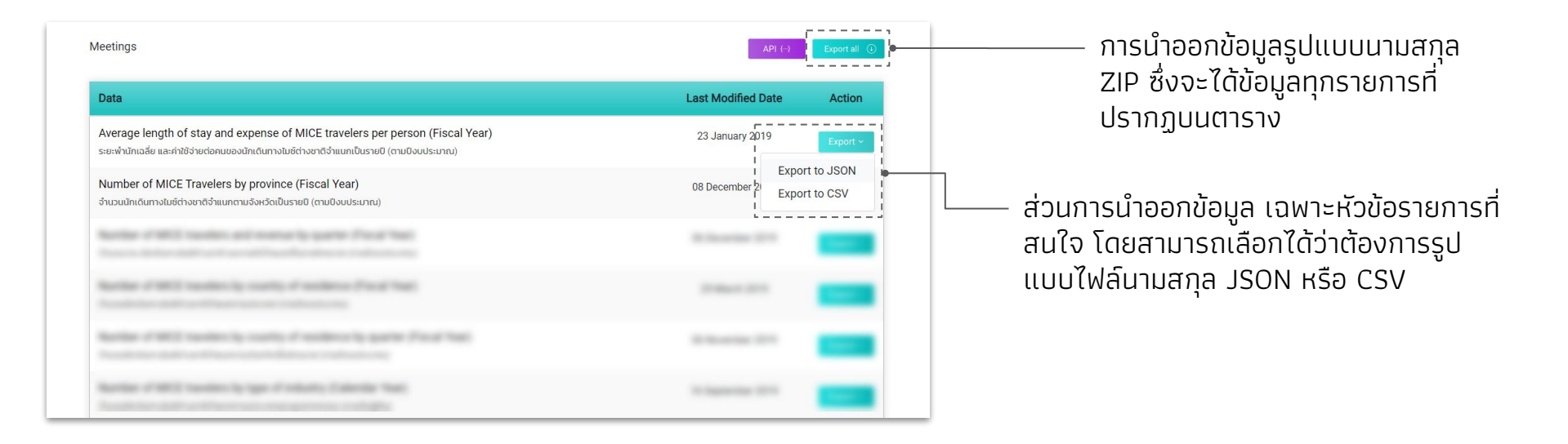

### TCEB THAILAND CONVENTION #AILAND CONVENTION BUREAU

### การเปลี่ยนรหัสผ่าน (Change Password)

้กรณีที่ผู้ใช้งานต้องการเปลี่ยนรหัสผ่านสามารถดำเนินการได้กรณีที่เข้าสู่ระบบแล้วเท่านั้น โดยมีขั้นตอนดังนี้

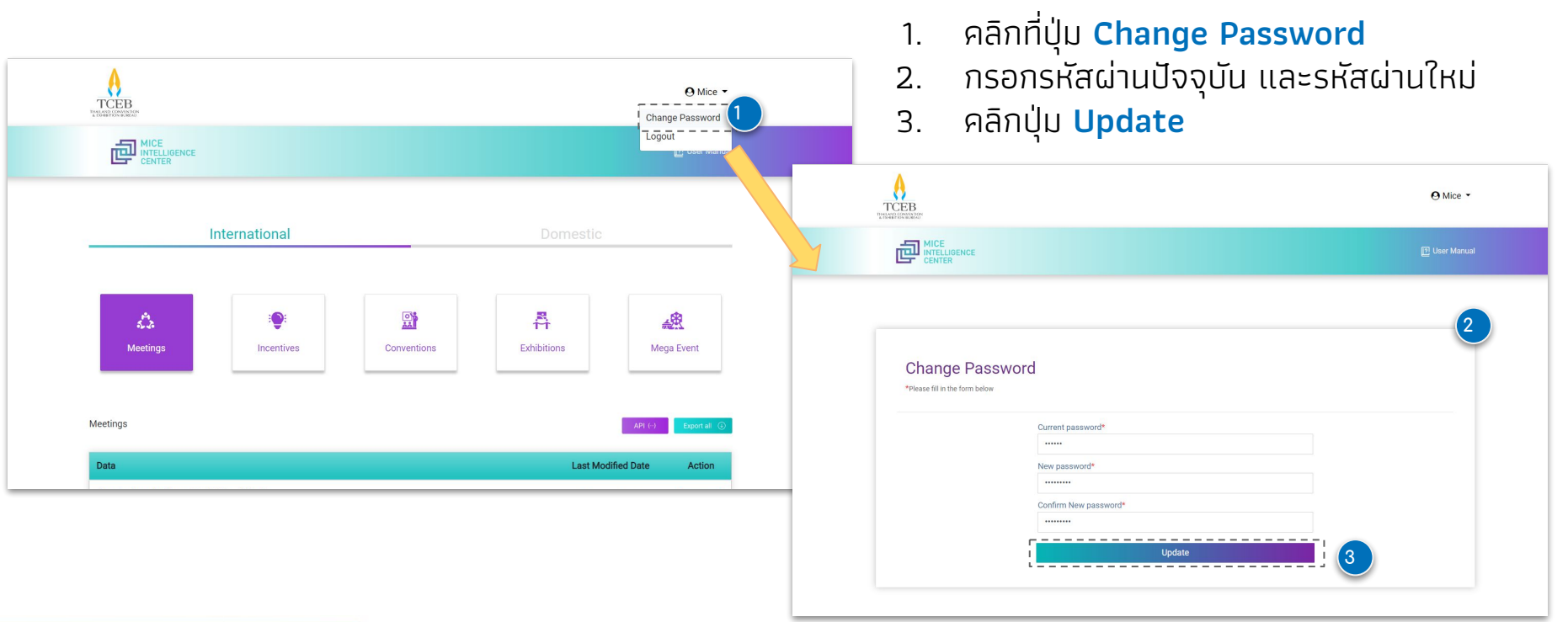

### การลืมรหัสผ่าน (Forgot Password)

TCEB

หากผู้ใช้งานลืมรหัสผ่าน สามารถแจ้ง Forgot Password ได้โดยมีขั้นตอนดังนี้

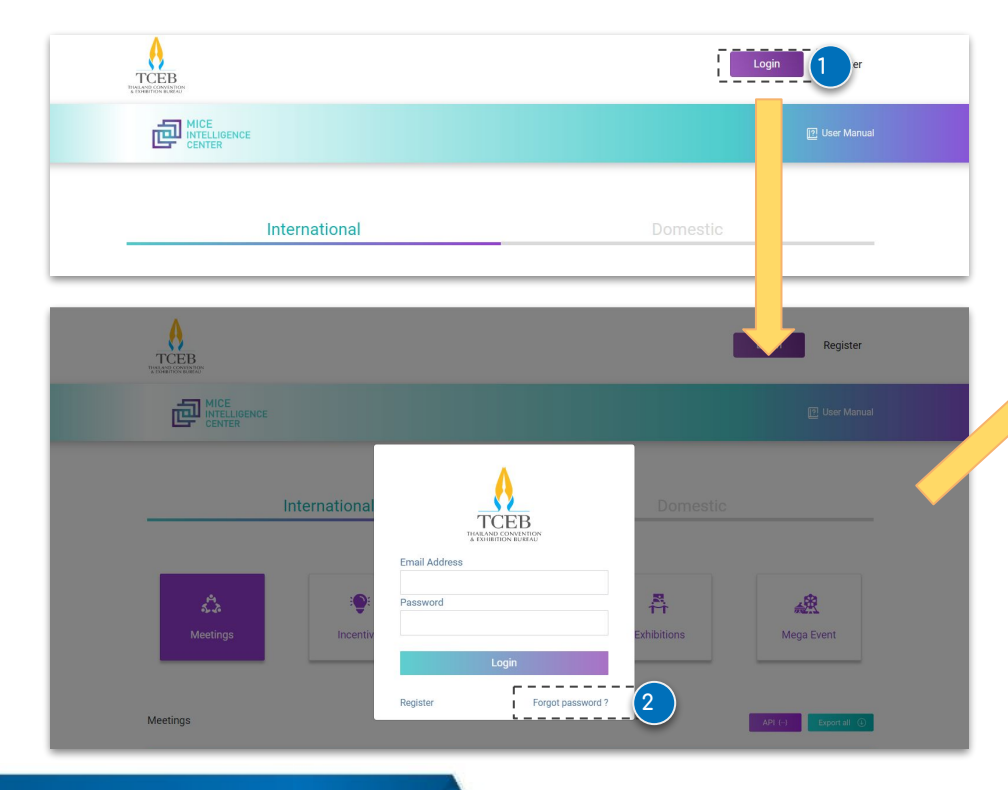

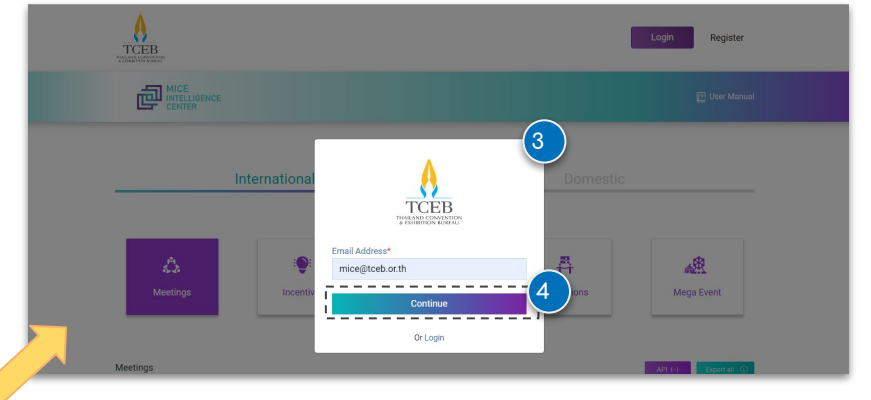

- 1. คลิกที่ปุ่ม **Login**
- คลิกที่ปุ่ม Forgot Password?
- 3. กรอกอี่เมลที่ใช้เป็น Username ในการเข้าสู่ระบบ
- 4. คลิกปุ่ม **Continue** และตรวจสอบอีเมลขาเข้าของ อีเมลข้างต้น

### การลืมรหัสผ่าน (Forgot Password) (2)

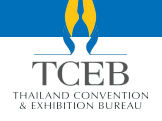

# หลังจากตรวจสอบอีเมลขาเข้าแล้วจะพบว่าระบบส่งอีเมลเพื่อทำการรีเซตรหัสผ่าน

- คลิกที่ปุ่ม **Reset Password** 5.
- 6. ตั้งรหัสผ่านใหม่
- คลิกปุ่ม **Update** 7.

\* อีเมลสำหรับการรีเซตรหัสผ่านจะมีอายุเพียง 10 นาทีเท่านั้น หากไม่ ดำเนินการรีเซตรหัสผ่านภายในเวลาที่กำหนด จะต้องดำเนินการส่งคำขอ เพื่อรีเซตรหัสผ่านใหม่

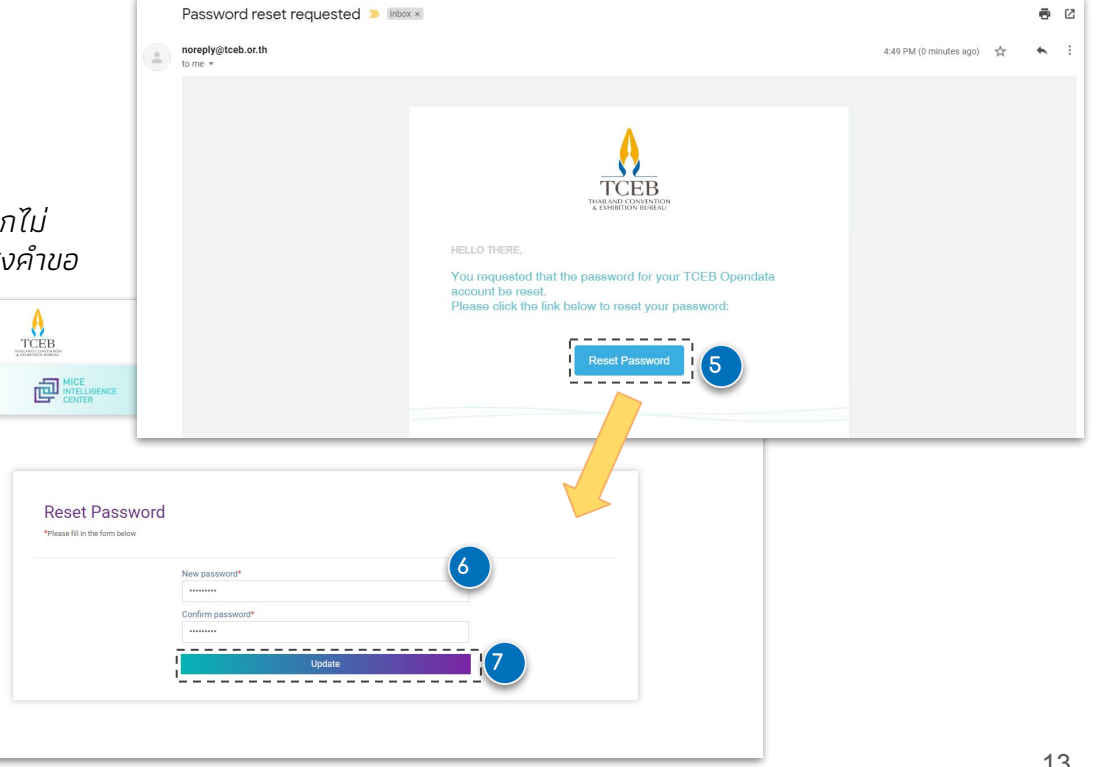

การออกจากระบบ

THAILAND CONVENTION & EXHIBITION BUREAU

| E CERTIFICATION CONTRACTOR                                               |                                                                           |                                    |             | O Mice                |   |
|--------------------------------------------------------------------------|---------------------------------------------------------------------------|------------------------------------|-------------|-----------------------|---|
| MICE<br>INTELLIGENCE<br>CENTER                                           |                                                                           |                                    |             |                       | 2 |
| In                                                                       | ternational                                                               |                                    | Domestic    |                       | - |
| న్న<br>Meetings                                                          | : Differentives                                                           | Conventions                        | Exhibitions | Mega Event            |   |
| Meetings                                                                 |                                                                           |                                    |             | API (-) Export all () |   |
| Data                                                                     |                                                                           |                                    | Last Mo     | dified Date Action    |   |
| Average length of stay and ex<br>ຣະຍະທຳນັກເວລີ່ຍ ແລະກຳໃช້ຈ່າຍຕ່ອກແບອຈນັກ | pense of MICE travelers per per<br>ແດັບກາຈໄນຮໍຕ່າຈชາດີຈຳແບກເປັນຣາຍປີ (ຕາມ | rson (Fiscal Year)<br>เป็งบประมาณ) | 23 Jan      | uary 2019 Export ~    |   |
| Number of MICE Travelers by<br>ຈຳມວນນັກເດັນກາຈໃນຍໍຕ່າຈຍາຕິຈຳແນກຕາມຈ      | orovince (Fiscal Year)<br>ຈັงหວັດເປັ້ນຣາຍປີ (ຕາມປິ່ຈບປຣະມາณ)              |                                    | 13 Septe    | mber 2019 Export ~    |   |
| Number of MICE travelers and<br>จำนวนงาน นักเดินทางไมช์ต่างยาตี และราช   | revenue by quarter (Fiscal Yea<br>ນໄດ້ຈຳແບກເປັ້ນຣາຍໃດຣມາສ (ຕາມປິ່ຈບປຣະມາ  | <b>ור)</b><br>וויע)                | 11 Dece     | mber 2019 Export ~    |   |

การออกจากระบบสามารถดำเนินการ ได้ดังนี้

- นำเมาส์ไปวางบนชื่อผู้ใช้งานที่
   อยู่มุมขวาบนของหน้า
- 2. คลิ๊ก<sup>่</sup>ตัวเลือกปุ่ม **Logout**

### การใช้บริการ MICE Opendata API : การเข้าถึงและ Authorization

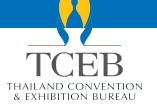

หากผู้ใช้งานต้องการใช้บริการ MICE Opendata API Service หลังจากการเข้าสู่หน้า MICE Opendata API Service แล้ว จะต้องทำการ Authorize ก่อน โดยมีขั้นตอนดังนี้

| Meetings                                                                                                    |               |                                                                                                    |
|----------------------------------------------------------------------------------------------------|---------------|----------------------------------------------------------------------------------------------------|
| Data                                                                                                    | Last Modified |                                                                                                    |
| Average length of stay and expense of MICE travelers per person (Fiscal Year)<br>ระยะพำนักเฉลี่ย และค่าใช้จ่ายต่อคนของนักเดินทางใบข์ต่างชาติจำแนกเป็นรายปี (ตามปังบประมาณ) | 23 January 2( | I DEB OPERATION A RESI API                                                                                                    |
| Number of MICE Travelers by province (Fiscal Year)<br>จำนวนนักเดินทางในชี่ต่างชาติจำแนกตามจังหวัดเป็นรายบี (ตามบิงบประมาณ)                                                 | 08 December 2 | Authorize 🔒                                                                                                    |
| Number of MICE travelers and revenue by quarter (Fiscal Year)<br>จำนวนงาน นักเดินทางไมซ์ต่างชาติ และรายได้จำแนทเป็นรายไตรมาส (ตามยิงบประมาณ)                               | 06 December 2 | User                                                                                                    |
| <ol> <li>คลิกที่ปุ่ม API</li> <li>คลิกที่รายการชื่อ User และคลิกเปิดช่อง<br/>สำหรับการใส่ฉีบนอาและรหัสข่านที่รายการชื่อ</li> </ol>                                         |               | New     Description       email     email       strict     email       (emay)     email       password*     email       (emay)     password*                                                                                                    |
| POST/user/login<br>3. คลิกปุ่ม Try it out เพื่อ Enable แบบฟอร์ม                                                                                                    |               | Responses     Responses     Respo |

Domestic (Meeting)

Domestic (Incentive)

>

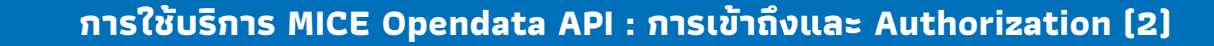

|                                          |                                                   | Authorize 🔒                              |  |
|------------------------------------------|---------------------------------------------------|------------------------------------------|--|
| User                                     |                                                   | ~                                        |  |
| POST /user/                              | ogin                                              |                                          |  |
| Parameters                               |                                                   | Cancel                                   |  |
| .Name                                    | 4                                                 |                                          |  |
| email * required<br>string<br>(query)    | mice@tceb.or.th                                   |                                          |  |
| password * required<br>string<br>(query) |                                                   |                                          |  |
|                                          | Execute                                           | 5                                        |  |
| Responses                                |                                                   | Response content type application/json v |  |
| Code Descript                            | on                                                |                                          |  |
| 200 x-api-k                              | iy : key                                          |                                          |  |
| 400<br>Your E                            | nail or Password is not correct, Please Try Again |                                          |  |
| Domestic (M                              | eeting)                                           | >                                        |  |
| Domestic (In                             | centive)                                          | >                                        |  |

& EXHIBITION BUREA

- 4. กรอกอีเมลและรหัสผ่านเดียวกันกับที่สมัครใช้ งาน MICE Opendata
- 5. คลิกปุ่ม **Execute**
- ปรากฏ API Key ตามภาพให้คัดลอก (Copy) ใน ส่วนที่คลุมไว้ดังตัวอย่าง

| cab. ar - th/api/apindata/star/Tagta?<br>ppendata/user/Tagta?                                                                         |                                             | 4 *accept: spplication/json            |                                        | 6                                      |                                       |
|----------------------------------------------------------------------------------------------------|---------------------------------------------|----------------------------------------|----------------------------------------|----------------------------------------|---------------------------------------|
| ceb, oer, th/apt/appendista/user/fagtn?<br>poendata/user/fagtn?                                                                       | · -#                                        | (*accept: application/jion             |                                        | 6                                      |                                       |
| yeedata/set#/login!<br>www.ioioinen.gorchadec.com/ana.com/ana.com/ana.com/ana.com/ana.com/ana.com/ana.com/ana.com/ana.com/ana.com/ana |                                             |                                        |                                        | 6                                      |                                       |
| yeenda ta/usety/Log(a1                                                                                                    |                                             |                                        |                                        | 6                                      |                                       |
| yeendata/ueer/lagta1                                                                                                    |                                             |                                        |                                        | 6                                      |                                       |
| พวงเอเวลงรุญแรวพระเอเวรานะราหเรงคyวามสรุษศรรร                                                                                         | 10/2014/0011150-0150-0150-016               |                                        |                                        | 6                                      |                                       |
| พรุสาดเวลงบุตุและออกเรานะราคเวล (พรุสาตรสาช                                                                                           |                                             |                                        |                                        | 6                                      |                                       |
| ₩₩₩                                                                                                    | 1 nY 244/6011 V (Swr 1 SBar CT 6 TeMAr CT 6 |                                        |                                        | 6                                      | _                                     |
| wXA1013KV1Q1LC3hbGc1013TUzT1N139.wy3lbWFpbCT6Tm1                                                                                      |                                             |                                        |                                        | $\sim$                                 |                                       |
|                                                                                                    |                                             | GMTU3NJQSNTcyMH0.UPuaSK1Xz             | RAnEXumzN34V3PB4brhoYzLyz1wPXbvPjY     | Y- Down                                | lload                                 |
| ive<br>cation/jion<br>095 08:28:40 04T<br>12                                                                                          |                                             |                                        |                                        |                                        |                                       |
|                                                                                                    |                                             |                                        |                                        |                                        |                                       |
|                                                                                                    |                                             |                                        |                                        |                                        |                                       |
|                                                                                                    |                                             |                                        |                                        |                                        |                                       |
|                                                                                                    |                                             |                                        |                                        |                                        |                                       |
| 3.                                                                                                    | unad is not correct. Please Te: Ancie       | sword is not correct. Please Try Again | sword is not correct. Please Try Again | sword is not correct, Please Try Again | swrd is not correct. Plasse Tru Anain |

### การใช้บริการ MICE Opendata API : การเข้าถึงและ Authorization (3)

| TCEB OPEND.<br>[Base URL: /api/opendata ]<br>https://opendata.tosb.or.th/api/opendata/www |                                                                                                    |                                                                                                    |  |
|-------------------------------------------------------------------------------------------|----------------------------------------------------------------------------------------------------|----------------------------------------------------------------------------------------------------|--|
|                                                                                           |                                                                                                    | Authorize 🔒                                                                                                    |  |
| User                                                                                      |                                                                                                    | ~                                                                                                    |  |
| POST /user/login                                                                          |                                                                                                    |                                                                                                    |  |
| Parameters                                                                                |                                                                                                    | Cancel                                                                                                    |  |
| None<br>email * reasons<br>string<br>(quary)<br>password * rea<br>string<br>(quary)       | TCEB OPENDATA REST API                                                                                                    |                                                                                                    |  |
|                                                                                           |                                                                                                    |                                                                                                    |  |
|                                                                                           | Parameters Parameters Available authorizations None December                                                                                                    | 8                                                                                                    |  |
|                                                                                           | ental <sup>1</sup> strate<br>trag<br>trag | and the second second se |  |
|                                                                                           |                                                                                                    |                                                                                                    |  |
|                                                                                           | Curl<br>ard - 1.001 % typ://www.stok.or.ch/apt/specific/cord/light-soll-diddRtch.pr.th/posser/431415 - 41 "accept: op/101100/jost"                                                                                                    |                                                                                                    |  |

- 7. คลิกปุ่ม Authorize
- 8. ปรากฏฟอร์มสำหรับกรอก API Key ให้ทำการ วาง (Paste) API Key ที่ทำการคัดลอกไว้ และคลิกปุ่ม Authorize
- 9. กรณีที่ Authorize สำเร็จจะปรากฏข้อมูลดังภาพ

|  |       |        | apikey (apiKey)                                        |
|--|-------|--------|--------------------------------------------------------|
|  |       |        | Authorized                                             |
|  |       |        | Name: x-api-key                                        |
|  |       |        | n: header                                              |
|  |       |        | /alue: *****                                           |
|  | Close | Logout |                                                        |
|  |       |        | rthorized<br>ame: x-api-key<br>: header<br>alue: ***** |

### การใช้บริการ MICE Opendata API : การใช้งาน API Service

หลังจาก Authorize สำเร็จแล้ว ผู้ใช้งานสามารถเลือกใช้บริการข้อมูลได้ตามความต้องการ

| TCEB OPENDATA REST API                          |                                          |
|-------------------------------------------------|------------------------------------------|
|                                                 | Authorize 🔒                              |
| Domestic (Meeting)                              | >                                        |
| GEL (Anastic/maeting/stat daice city by quarter |                                          |
| Barametars_                                     | Try it out                               |
| No parameters                                   | ·                                        |
| Responses                                       | Response content type application/json ~ |
| Code Description                                |                                          |

- 1. คลิกเลือกรายการที่ต้องการจนปรากฏปุ่ม Try it out
- คลิกปุ่ม Try it out
- 3. คลิกปุ่ม **Execute**
- ปรากฏสถานะของการทดสอบใช้งาน API Service เป็น Response Code 200 หมายความว่าสามารถใช้ งาน API Service ได้

| omest                                                                                | tic (Meeting)                                                                                                    | ~                                        |
|--------------------------------------------------------------------------------------|----------------------------------------------------------------------------------------------------|------------------------------------------|
| GET                                                                                  | /domestic/meeting/stat_dmice_city_by_quarter                                                                                                    | <u></u>                                  |
| arameters                                                                            | L                                                                                                    | Cancel                                   |
| lo paramete                                                                          | ers                                                                                                    |                                          |
|                                                                                      |                                                                                                    |                                          |
|                                                                                      | Execute                                                                                                    | Clear                                    |
|                                                                                      |                                                                                                    |                                          |
| Responses                                                                            |                                                                                                    | Response content type application/json ~ |
| curl -X GE<br>ey30eXAiOi                                                             | т "http://gendria.tcd.er.bl/gg/rgendria/desti//wetlig/siri_dato_cty_by_genter" .н "accept: gglicities/jow" .н "s.ggl<br>западстве составляется у лике и составляется составляется составляется и составляется и простоятся у лике и                                                                                                    | 1-key:<br>Pyr                            |
| uri<br>curi -X GE<br>eyJ%eXAioi<br>equestURL                                         | T "http://pendstaitcher/b/pipedstai/destlic/metlig/stit_dato_tity/pipedstaitcher/b/pipedstaitcher/b/pipedstai/destlic/metlig/stit_dato_tity/pipedstaitcher/b/pipedstaitcher/b/pipe                                                                                                    | i Agyi<br>Ayyi                           |
| uri<br>cur1 -X GE<br>ey30eXAIOI<br>lequest URL<br>https://op                         | T "http://genddia.iteb.or.th/ge/genddia/dowslic/weilig/site_ddic_tity_by_geneter" -# "scorpt application/joo" -# "scorpt application/joo" -# " | 1-1997<br>997                            |
| uri<br>curi -X GE<br>ey3eeXALOI<br>lequest URL<br>https://op<br>erver respon<br>Code | T "http://genddia.lcoh.er.th/ge/opendia/dewslic/wetling/stit_dator_sity_k_ewrter" of "ecopt application/jow" «* γa<br>>>>>>>>>>>>>>>>>>>>>>>>>>>>>>>>>>>>>                                                                                                    | l Angr<br>Spr                            |
| curl -X 6E<br>ey30eXA101<br>Request URL<br>https://op<br>Server respon<br>Lode       | " "http://pendeta.teb.or.lb/ge/pendeta/densit/dentig/stat_detce_tig/stat_detce_tig/stat_detce_tig/stat_detce<br>xxxglit2ndetlitis:tis13.epilospacetosprovadant/stribusidationencompare/stat_detce_tig/spacetor<br>endeta.teb.or.lb/gel/gendeta/densit/encling/stat_detce_tig/spacetor<br>csc<br>Densin<br>Exceptos body                                                                                                    | iday:<br>pr                              |

### การใช้บริการ MICE Opendata API : การ Logout

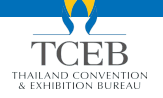

## หลังจากดำเนินการใช้งานและต้องการ Logout สามารถดำเนินการได้ตามขั้นตอนนี้

| [Base URL: /api/opendata ]<br>https://opendata.toeb.or.th/api/open |                                   |               |
|--------------------------------------------------------------------|-----------------------------------|---------------|
|                                                                    |                                   | Authorize 🔒 🚺 |
| User                                                               |                                   | >             |
| Domestic (Meet                                                     | ing)                              | ~             |
| GET /domestic/                                                     | eeting/stat_dmice_city_by_quarter | ۵             |
| Parameters                                                         | Available authorizations          | ×             |
| No parameters                                                      | Available autionizations          | ~             |
| Responses                                                          | apikev (apiKev)                   |               |
| Code Description                                                   |                                   |               |
| 200                                                                | Authorized                        |               |
|                                                                    | Name: x-aci-key                   |               |
|                                                                    | in: header                        |               |
|                                                                    | Value: *****                      |               |
|                                                                    | Logout 2 se                       |               |

- 1. คลิกปุ่ม **Authorize**
- 2. คลิกปุ่ม Logout